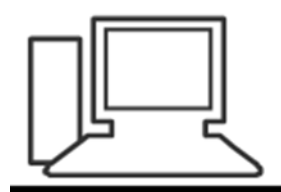

www.computeria-olten.ch Monatstreff für Menschen ab 50

Merkblatt 138 a

# Windows 10 Mail-App einrichten

Oktober 2018 Manfred Peier

https://www.computeria-olten.ch/beratung/merkblaetter-nach-themen-a

# Start klicken, die Mailapp ist als Kachel sichtbar

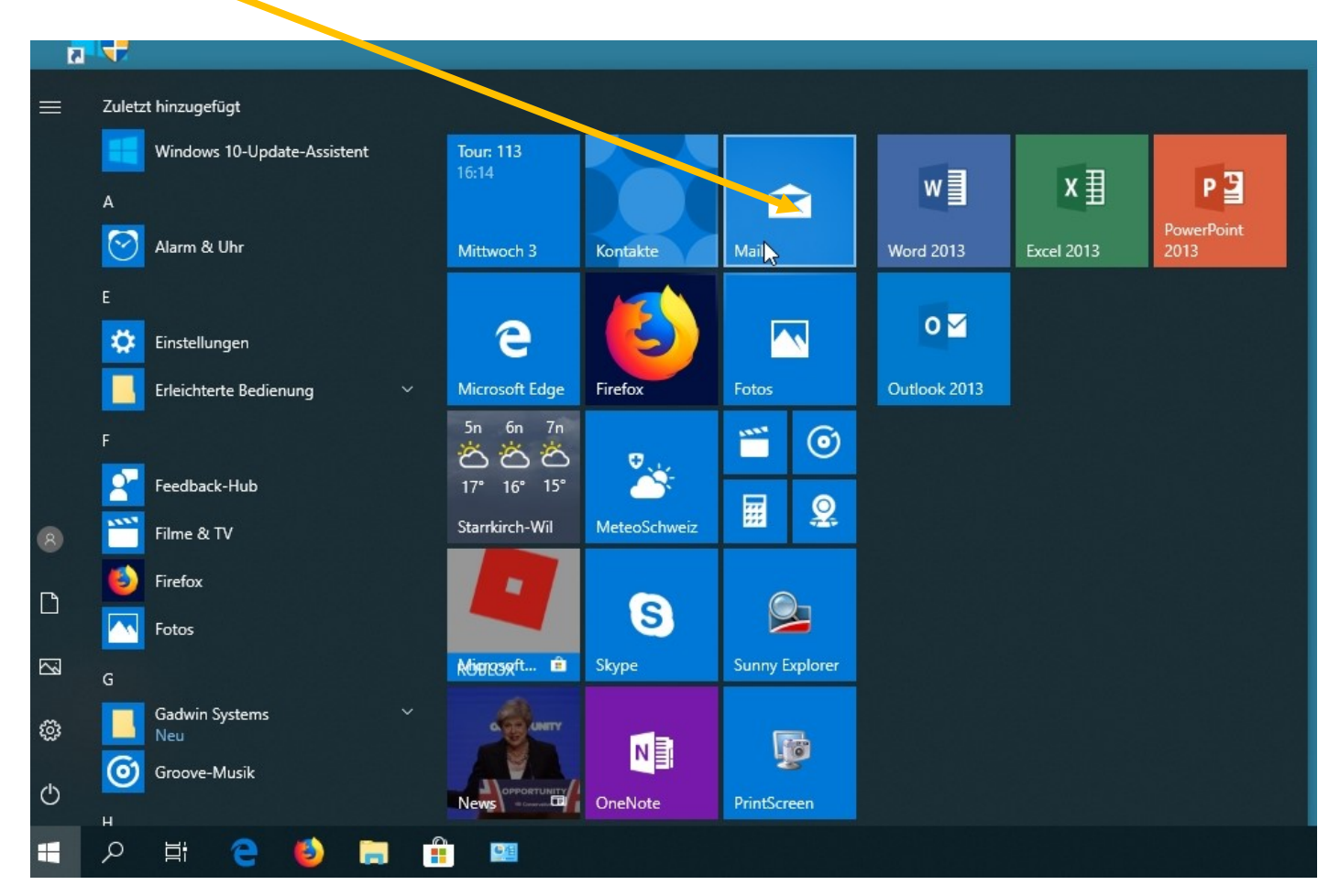

## Konto hinzufügen klicken

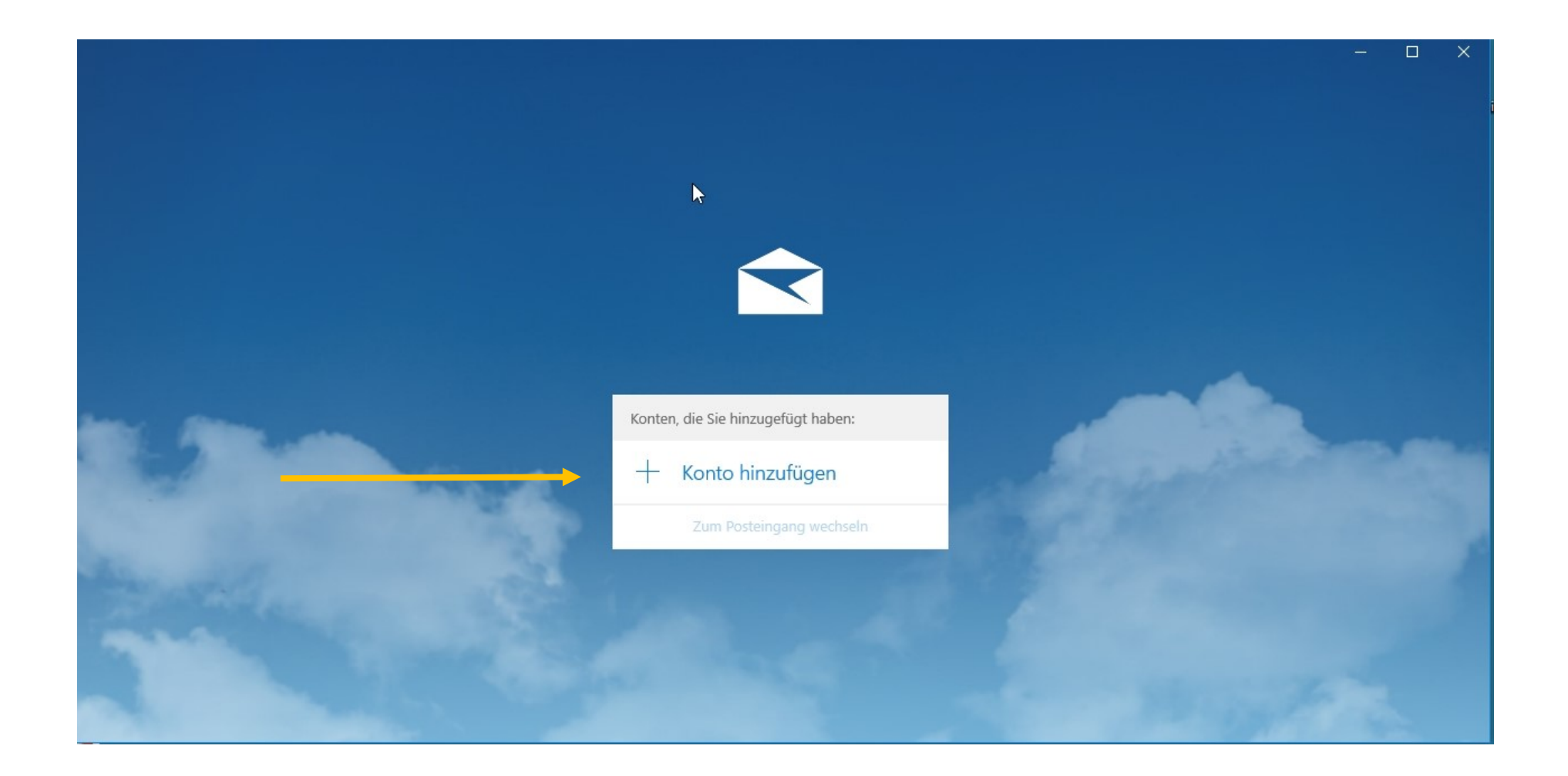

# Passendes Konto auswählen, wenn nicht aufgeführt, «anderes Konto» wählen

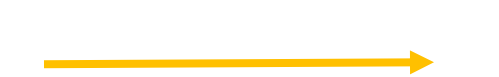

Hinzufügen eines Kontos zu Mail, Kalender und Personen, um auf Ihre E-Mails, Kalenderereignisse und Kontakte zuzugreifen. peier.manfred@outlook.com Outlook.com Outlook.com Outlook.com, Live.com, Hotmail, MSN Exchange Exchange, Office 365 Google

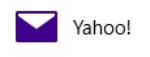

Konto hinzufügen

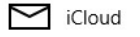

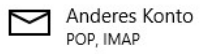

Erweitertes Setup

Schließen

X

#### Diese Maske erscheint

| Konto hinzufügen                           |
|--------------------------------------------|
| Anderes Konto                              |
| E-Mail-Adresse                             |
| jemand@example.com                         |
| Ihre Nachrichten unter diesem Namen senden |
|                                            |
| Kennwort                                   |

Wir speichern diese Informationen, damit Sie sich nicht jedes Mal anmelden müssen.

 $\times$ 

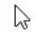

| Abbrechen | Anmelden |
|-----------|----------|
|-----------|----------|

### Mit euren Angaben ausfüllen

| Konto hinzufügen X                         |  |
|--------------------------------------------|--|
| Anderes Konto                              |  |
| E-Mail-Adresse                             |  |
| manfred_peier@bluewin.ch                   |  |
| Ihre Nachrichten unter diesem Namen senden |  |
| Manfred Peier                              |  |
| Kennwort                                   |  |
| ••••••                                     |  |
| Mal anmelden müssen.                       |  |
|                                            |  |
|                                            |  |
| Abbrechen Anmelden                         |  |

#### Im Normalfall sieht es danach so aus:

| K | onto hinzufügen                                   |             | × |
|---|---------------------------------------------------|-------------|---|
|   | Alles erledigt!<br>Ihr Konto wurde erfolgreich ei | ngerichtet. |   |
|   | manfred_peier@bluewir                             | n.ch        |   |
|   |                                                   |             |   |
|   |                                                   |             |   |
|   |                                                   |             |   |
|   |                                                   |             |   |
|   |                                                   |             |   |
|   |                                                   |             |   |
|   |                                                   |             |   |
|   |                                                   |             |   |
|   |                                                   |             |   |
|   |                                                   |             |   |
|   |                                                   | Ν           |   |
|   | Fertig                                            | 5           |   |

## Der Posteingang öffnet sich

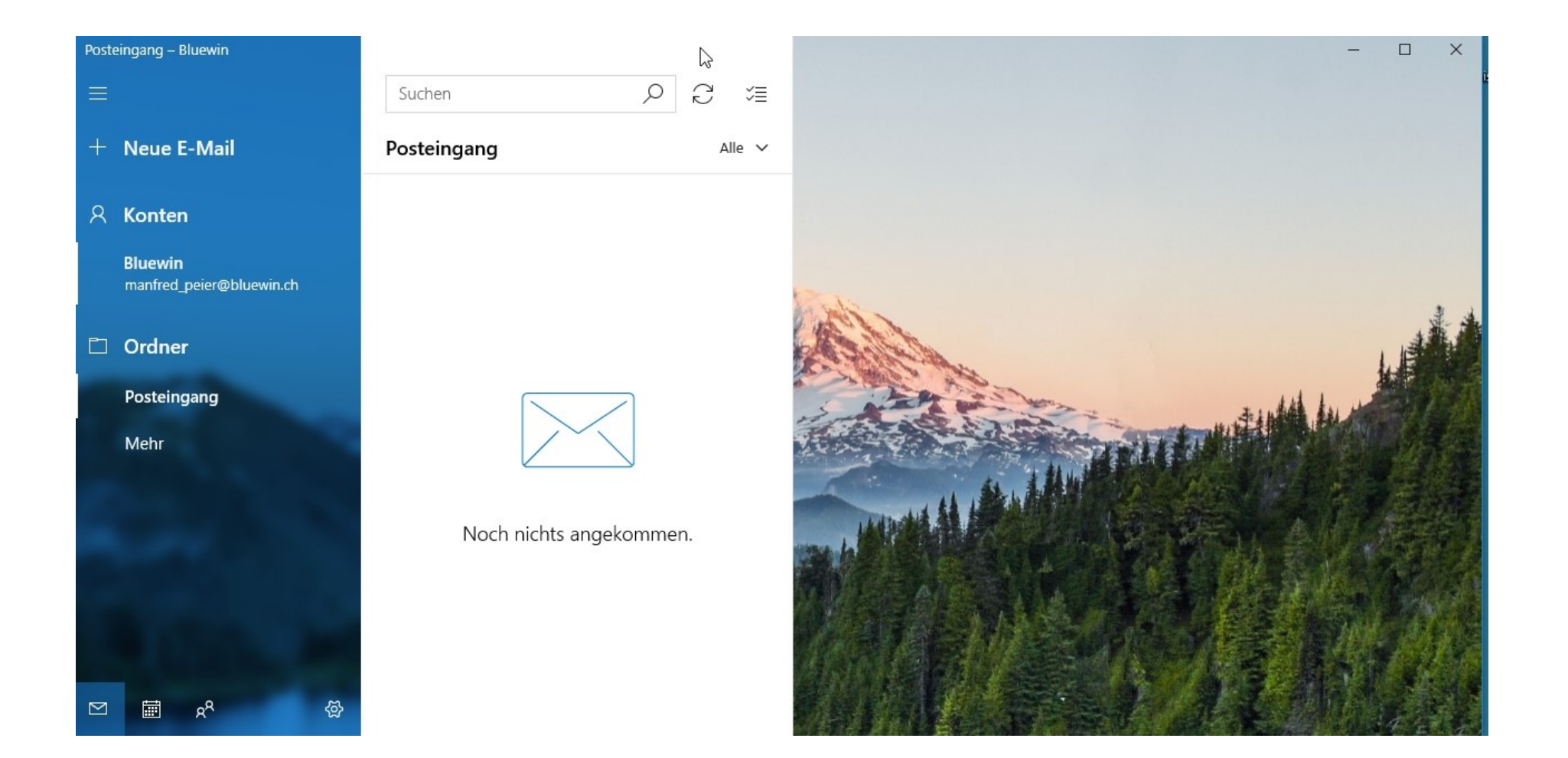